## FISKALNA.hr (UPUTE – ONLINE APLIKACIJA)

Online verziji aplikacije se pristupa preko adrese <u>http://pos.fiskalna.hr/</u> gdje se automatski nudi sučelje za prijavu. Trebate upisati OIB tvrtke, odabrano korisničko ime i lozinku.

| A http://norfickalna.hr/Drijava/ |                                             |  |
|----------------------------------|---------------------------------------------|--|
|                                  | PISKALIVA.mk - Piskalila Did A              |  |
| FISKALNA                         |                                             |  |
|                                  | Prijava u blagajnu                          |  |
| Ur                               | nesite OIB tvrtke, korisničko ime i lozinku |  |
| OI                               | 3 tvrtke                                    |  |
| 11                               | 11                                          |  |
| Ко                               | risničko ime                                |  |
| de                               | mo                                          |  |
| Lo                               | zinka                                       |  |
| ••                               | ••                                          |  |
|                                  | PRIJAVA >                                   |  |
|                                  |                                             |  |
|                                  |                                             |  |
|                                  |                                             |  |
|                                  |                                             |  |
|                                  |                                             |  |
|                                  |                                             |  |
|                                  |                                             |  |

Nakon uspješne prijave u aplikaciju, odabire se lokacija i blagajna u slučaju da ima više od jedne. Dodatne lokacije i blagajne se mogu dodati kroz administracijski modul (<u>http://admin.fiskalna.hr/</u>)

| 🗲 🕣 🔽 http://pos.fiskalna.hr/Prijava/ | り → 🗟 C × 🛛 🚺 Izaberite lokaciju za rad - F | <u> </u> |
|---------------------------------------|---------------------------------------------|----------|
| FISKALNA"                             |                                             |          |
|                                       | Prijava u blagajnu                          |          |
|                                       | Odaberite lokaciju i terminal za Wiz grupa  | d.o.o.   |
|                                       | Lokacija                                    |          |
|                                       | Osnovna lokacija                            | v        |
|                                       | Prvi terminal                               | v        |
|                                       | OD                                          | ABERI    |
|                                       |                                             |          |
|                                       |                                             |          |
|                                       |                                             |          |
|                                       |                                             |          |
|                                       |                                             |          |
|                                       |                                             |          |
|                                       |                                             |          |

Poslije odabira lokacije i blagajne nudi se sučelje za prijavu korisnika blagajne - operatera, na kojem je potrebno upisati PIN korisnika. Korisnici se dodaju i uređuju kroz administracijski modul.

| ← → Mattp://pos.fiskalna.hr/ | ×5⊠ + Q                    | 😽 Blagajna - Fiskalna blagajna | ×          | <u> </u>       |
|------------------------------|----------------------------|--------------------------------|------------|----------------|
| FISKALNA"                    | Pomoć 🖽 Kategorije 🕫 Poniš | ti račun 🦂 Izradi račun        |            | 🔺 🖌 🌶 Postavke |
| Kategorije A                 |                            |                                |            |                |
| SVI ARTIKLI 📏                | Pelinkovac                 |                                |            |                |
| Najčešće korišteni           | Rum<br>44                  | 69.00                          |            |                |
| Topli napitei 😑              | Prijava                    |                                |            |                |
| Bezalkoholna pića            | Pin                        |                                |            |                |
| Pive                         | 369                        |                                |            |                |
| Alkoholna pića               | ė                          | PRIJAVI KORISNIKA              |            |                |
| rasvjetna tjela              | Vodka Vigor                | 8.00                           |            |                |
| Hrana                        | Orahovac<br>45             | 7.00                           |            |                |
| ustage                       | Stock<br>47                | 8.00                           | Ukupan izn | os: 0.00       |

Prilikom uspješne prijave korisnika blagajne, otvara se sučelje blagajne.

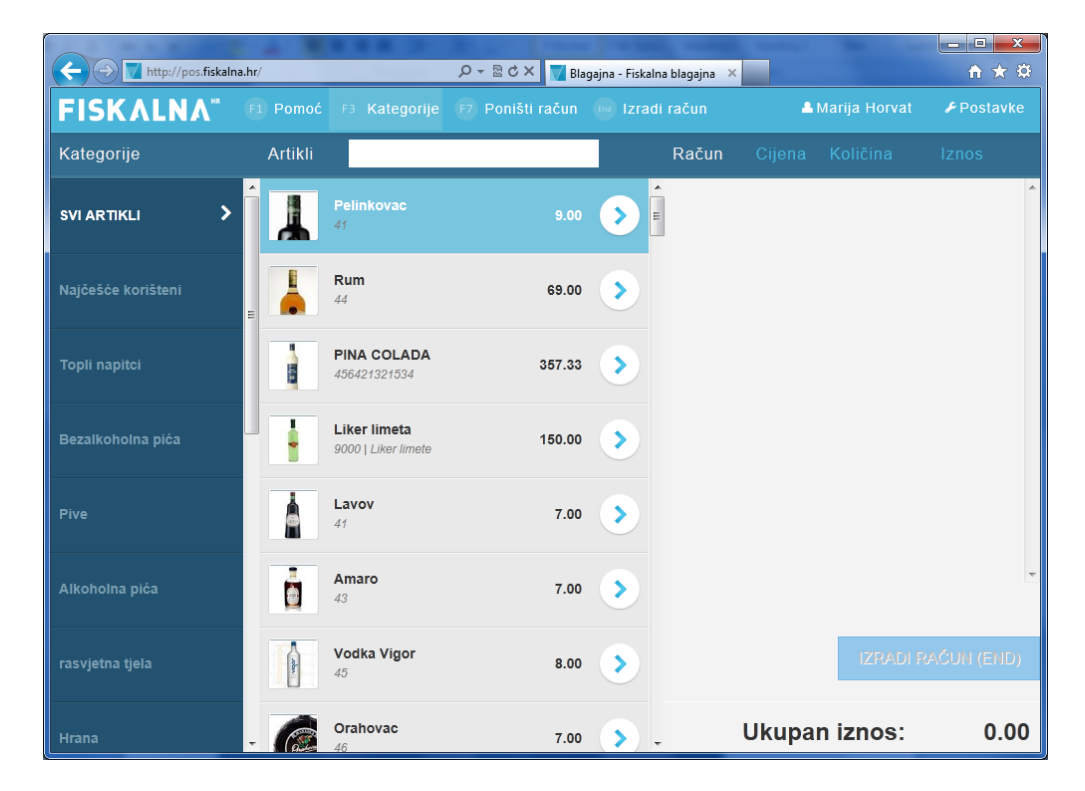

Na vrhu aplikacije je "menu" (svjetloplave boje) na kojem su ponuđene opcije za pomoć (tipka F1), uključivanje i isključivanje menija kategorije (tipka F3), poništenje računa (tipka F7), izradu računa (tipka END), naziv trenutnog korisnika blagajne i opcije postavki blagajne.

Tamno plava traka ispod menija sadrži stavke kategorije, artikle, kućicu za pretraživanje artikala, račun, cijenu, količinu i iznos. Ove stavke će biti pobliže opisane kasnije.

S tipkom F1 ili klikom na gumb **Pomoć** na meniju, otvaraju se upute za korištenje kratica u programu. Navedene kratice ubrzavaju i olakšavaju korištenje aplikacije.

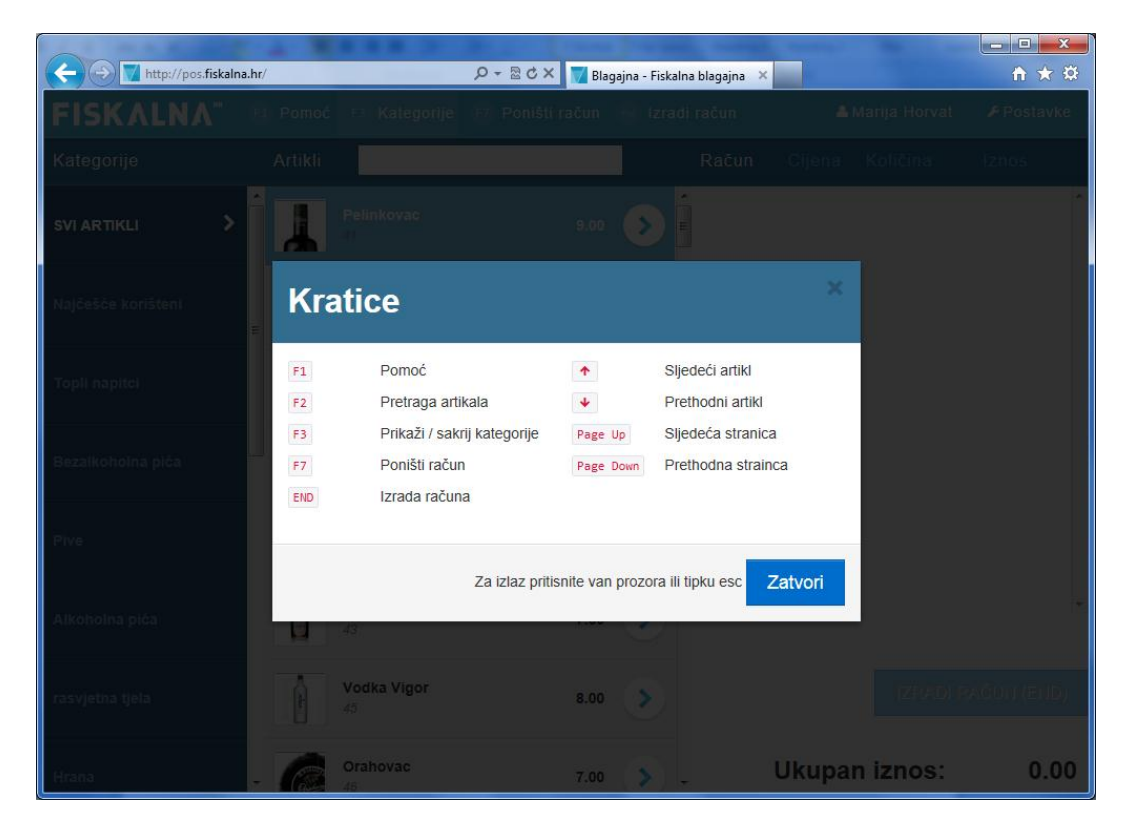

Tipkom F2 se pokazivač postavlja u kućicu za pretraživanje artikala, gdje se upisom početnih slova traženog artikla automatski nude artikli koji zadovoljavaju uvjet. Na primjeru je pretraživanje artikala koji počinju sa "min".

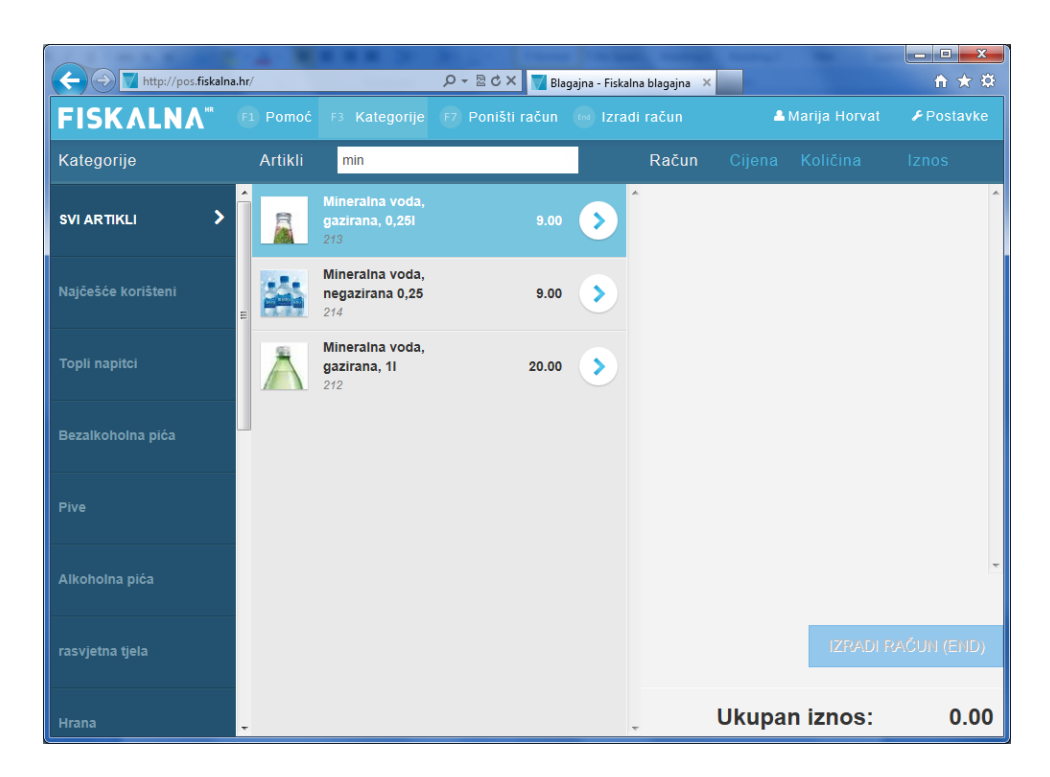

Tipka F3 zatvara i otvara menu "**Kategorije"** na lijevoj strani, ovisno da li imate potrebu za kategorijama. (Slika ispod prikazuje sučelje aplikacije bez menija "Kategorije".)

| <b>(</b> -)-> | http://pos.fiskaln                        | ia.hr/ |                  | gajna - Fiskalna blagajna | ×      |                 | - □ ×       |
|---------------|-------------------------------------------|--------|------------------|---------------------------|--------|-----------------|-------------|
| FISH          | (ALNA <sup>®</sup>                        |        | F7 Poništi račun | 😡 Izradi račun            |        | 🛎 Marija Horvat |             |
| Artikli       | min                                       |        | Račun            | C                         | Cijena | Količina        | Iznos       |
|               | Mineralna voda,<br>gazirana, 0,251<br>213 | 9.00   | <u>~</u>         |                           |        |                 | ~           |
|               | Mineralna voda,<br>negazirana 0,25<br>214 | 9.00   |                  |                           |        |                 |             |
| ۸             | Mineralna voda,<br>gazirana, 11<br>212    | 20.00  |                  |                           |        | IZRADI R        | SAČUN (END) |
|               |                                           |        |                  |                           | likus  | an iznos:       | 0.00        |
| http://pos    | .fiskalna.hr/#                            |        | <del>.</del>     |                           | окир   | an iznos:       | 0.00        |

Tipka F7 ili opcija **Poništi račun** na glavnom meniju, služi za poništavanje cijelog računa prije nego ga se provede.

Ako se klikne na ime trenutnog korisnika blagajne, automatski ga odjavi na sučelje za upis PIN-a novog operatera.

Opcija Postavke otvara meni sa opcijama Izdani računi i Kraj rada.

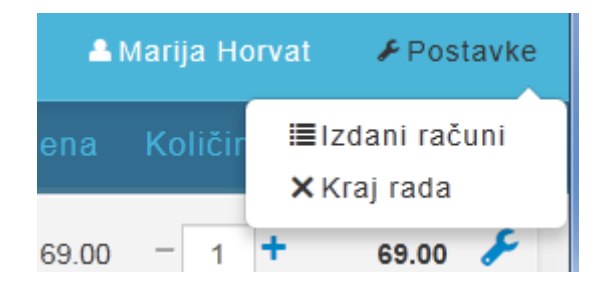

Na tamno plavoj traci ispod glavnog menija se sa klikom na opcije "**Kategorije i Artikli"** poslože kategorije i artikli abecednim redom - mogu se posložiti od A prema Ž ili od Ž prema A, ovisno o potrebi.

U slučaju da se odabere slaganje po abecedi pored opcije se pojavi strelica koja pokazuje prema gore (u slučaju A do Ž) ili prema dolje (u slučaju Ž do A).

| + ttp://pos.fiskaln     | na.hr | /        |                                           | ×ە⊴ + Q | 👿 Blag | ajna - Fiskal | na blagajna 🛛 🗙 |         |               | - □ ×      |
|-------------------------|-------|----------|-------------------------------------------|---------|--------|---------------|-----------------|---------|---------------|------------|
| FISKALNA"               |       |          | F3 Kategorije                             |         | ačun   | lzrac         | di račun        | <b></b> | Marija Horvat | 🖋 Postavke |
| Kategorije <del>▼</del> |       | Artikli▲ |                                           |         |        |               | Račun           |         |               |            |
| Žestoka pića            | ^     |          | Amaro<br>43                               |         | 7.00   |               |                 |         |               | <u>^</u>   |
| usluge                  | =     |          | Bacardi<br>421                            |         | 13.00  | >             |                 |         |               |            |
| rasvjetna tjela         |       |          | Bailey's<br>424                           |         | 13.00  | >             |                 |         |               |            |
| međupodstave            | ľ     |          | Ballantines<br>414                        |         | 13.00  | >             |                 |         |               |            |
| Topli napitci           |       | 8        | Bijela kava<br>112                        |         | 9.00   | >             |                 |         |               |            |
| SVI ARTIKLI             |       |          | Burek s mesom<br>Burek s mesom, masn      | i       | 10.00  | >             |                 |         |               | *          |
| Pregledi                |       |          | Burek s mesom i j<br>Burek s mesom i mali | jogurt  | 14.00  | >             |                 |         | IZRADI F      | (END)      |
| Pizze                   | Ŧ     |          | Campari<br>415                            |         | 15.00  | >             | •               | Ukupa   | n iznos:      | 0.00       |

Artikli se na račun mogu dodati na više načina:

- klikom na strelicu pored naziva artikla
- pritiskanjem tipke Enter dok je artikl odabran
- klikom lijeve tipke miša na artikl

Svaki put kad se jednom od metoda odabere artikl količina odabranog artikla na računu se povećava.

Klikom na gumbe + i - povećava se i smanjuje količina određenog artikla na računu.

| http://pos.fiskaln            | a.hr | /        |                                     | Ø - ™ C × Bla    | gajna - Fiska | alna | blagajna ×     |            |               |         | ★ ☆  |
|-------------------------------|------|----------|-------------------------------------|------------------|---------------|------|----------------|------------|---------------|---------|------|
| <b>FISKALNA</b> <sup>**</sup> | F    | Pomoć    | F3 Kategorije                       | F7 Poništi račun | End Izra      | ıdi  | račun          | <b>≜</b> i | Marija Horvat | 🖋 Post  | avke |
| Kategorije                    |      | Artikli  |                                     |                  |               |      | Račun          | Cijena     | Količina      | Iznos   |      |
| SVI ARTIKLI 💙                 | Î    |          | Pelinkovac<br>41                    | 9.00             | >             | •    | Rum            | 69.00      | - 1 +         | 69.00   | £    |
| Naičešće korišteni            | I    |          | Rum                                 | 69.00            |               |      | PINA<br>COLADA | 357.33     | - 1.1 +       | 393.06  | F    |
|                               | в    |          | 44                                  | 00.00            |               | -    | Liker          | 150.00     | - 0.5 +       | 75.00   | F    |
| Topli napitci                 | l    |          | PINA COLADA<br>456421321534         | 357.33           | $\diamond$    |      | Lavov          | 7.00       | - 2 +         | 14.00   | F    |
| Bezalkoholna pića             | ľ    |          | Liker limeta<br>9000   Liker limete | 150.00           | >             |      |                |            |               |         |      |
| Pive                          |      |          | <b>Lavov</b><br>41                  | 7.00             | >             |      |                |            |               |         |      |
| Alkoholna pića                |      |          | Amaro<br>43                         | 7.00             | >             |      |                |            |               |         | Ŧ    |
| rasvjetna tjela               |      | action 1 | Vodka Vigor<br>45                   | 8.00             | >             |      |                |            | IZRADI R      | AČUN (E | ND)  |
| Hrana                         | Ŧ    | æ        | Orahovac<br>46                      | 7.00             | >             |      |                | Ukupa      | n iznos:      | 551     | 1.06 |

Desno od kućice za pretraživanje su navedeni stupci na računu - cijena, količina, i iznos. Pored svakog artikla, na desnoj strani se još nalazi i simbol alata koji daje detalje o artiklu i opciju popusta na određeni artikl (moguće je staviti popust u kunama ili po postotku). S tog sučelja se može i obrisati artikl.

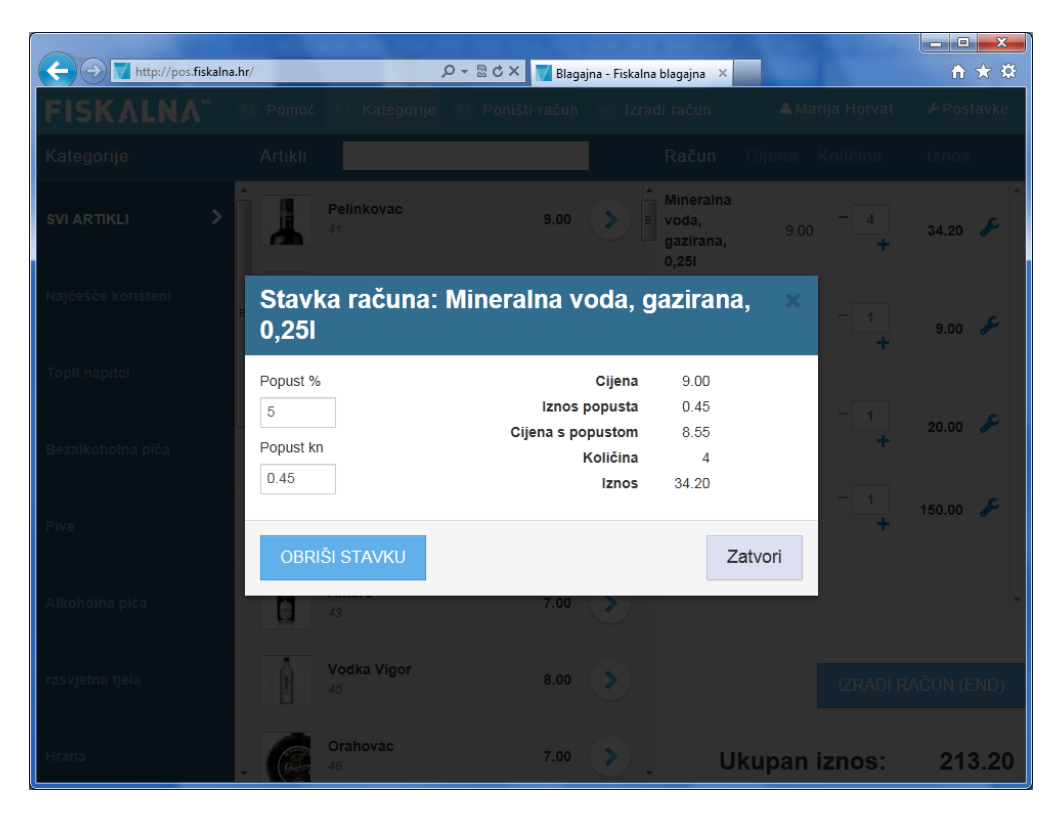

Kada se unesu svi artikli, moguće je izraditi račun odabirom opcije sa glavnog menija ili pritiskom na tipku END. Otvara se sučelje "**Izraditi račun**" na kojem se mogu upisati podaci o kupcu, odabrati način plaćanja, tip računa, koliko je kupac dao novaca, i da li treba POS ispis. Program automatski izračunava ostatak za vratiti kupcu.

|                    | A REAL PROPERTY AND                | the second second second second    | - • ×    |
|--------------------|------------------------------------|------------------------------------|----------|
|                    | pos.fiskalna.hr/ 🔎 🛪 🗟 🖒 🗙         | 👿 Blagajna - Fiskalna blagajna 🛛 🗙 | ↑★菜      |
| FISKALN            |                                    |                                    |          |
| Kategorije         | Artikli                            | Račun Cijena Količina              |          |
| SVI ARTIKLI        | Izraditi račun?                    | ×                                  | 18.00 🎤  |
|                    | Blagajnik: Marija Horvat           | OIB kupca:                         | 124.20 🎤 |
| Najcesce koristeni | Ukupan iznos: 360.13               | 123456789                          |          |
|                    | •<br>Način plaćanja:               | Naziv kupca:                       | 75.00 🎤  |
| Topli napitci      | Gotovina                           | ACI Marina d.d.                    |          |
|                    | Tin računa:                        | Adresa kupca:                      | 142.93 🎤 |
| Bezalkoholna pića  | G                                  | Glavna ulica 1, Zagreb             |          |
| Pive               | Uplaćeno:<br>360.13<br>Za vratiti: |                                    |          |
| Alkoholna pića     | 0kn                                |                                    |          |
| rasvjetna tjela    | Pos ispis                          | Odustani IZRADI RAČUN (END)        |          |
| Hrana              | Orahovac 46                        | 7.00 Vkupan iznos:                 | 360.13   |

Ako je sve u redu, treba pritisnuti "Izradi račun" i odabrati opciju ispisa ako je potrebno.

U slučaju da treba nešto izmijeniti na računu treba pritisnuti gumb "**Odustani"** i ispraviti račun.

Izdani računi se mogu pogledati kroz opciju "**Postavke"** na glavnom meniju, pa odabirom podmenija "Izdani računi". Na ovom sučelju su prikazani svi računi napravljeni prije zatvaranja blagajne, te se nudi i opcija storna ili ponovnog ispisa računa.

| <b><i>(</i>)</b>  | http://pos.fiskalna.hr/ | -               | ¢ - ₪¢       | 🗙 📝 Blagajna - Fisk | kalna blagajna 🛛 🗙 |                  | - □ ×             |
|-------------------|-------------------------|-----------------|--------------|---------------------|--------------------|------------------|-------------------|
| FISKA             | LNA* @                  | Pomoć F3 Katego | orije (F7 Po | ništi račun 🛛 😡 I:  | zradi račun        | 🛔 Marija Horvat  | <b>₽</b> Postavke |
| Kategorije        |                         |                 |              |                     |                    |                  | Iznos             |
| SVI ARTIKL        | Izdani ra               | čuni            |              |                     |                    |                  | ×                 |
| Najčešće ko       | Broj računa             | Korisnik        | Ukupni iznos | Vrijeme računa v    |                    |                  |                   |
|                   | 01/30/439               | Marija Horvat   | 360,13       | 20-12-2012 11:39    | Storniraj          | Ispiši           | *                 |
| Topli napite      | 01/30/438               | Marija Horvat   | 209,20       | 20-12-2012 11:35    | Storniraj          | Ispiši           |                   |
| Bezalkohol        |                         |                 |              |                     |                    |                  |                   |
| Pive              |                         |                 |              |                     |                    |                  | -                 |
|                   | K < 1 >>                | D               |              |                     |                    | 1 - 2 of 2 items | 5                 |
| Alkoholna         |                         |                 |              |                     |                    | Zatvori          |                   |
| rasvjetna tjela   | a                       | 45              |              | 8.00                |                    | IZRADI F         | RAČUN (END)       |
| http://pos.fiskal | Ina.hr/#                | Orahovac<br>46  |              | 7.00                | , l                | Jkupan iznos:    | 0.00              |

Kad se završava sa radom, treba zatvoriti blagajnu. To se postiže odabirom opcije "**Postavke"** sa glavnog menija te se sa podmenija se odabire opcija "**Kraj rada"**.

| Http://pos.fiskaln               | a.hr/   | _                                   |        | gajna - Fiskalna blagajna > | <pre></pre> | <u> </u>         |
|----------------------------------|---------|-------------------------------------|--------|-----------------------------|-------------|------------------|
| <b>FISKALNA</b> <sup>**</sup>    |         |                                     |        |                             | 🚨 Marija H  | orvat 🖌 Postavke |
| Kategorije                       | Artikli |                                     |        | Račun                       |             | ≣Izdani računi   |
| svi artikli 📏                    | Î       | Pelinkovac<br>41                    | 9.00   |                             |             | × Kraj rada      |
| Najčešće korišteni               |         | <b>Rum</b><br>44                    | 69.00  | >                           |             |                  |
| Topli napitci                    |         | PINA COLADA<br>456421321534         | 357.33 | >                           |             |                  |
| Bezalkoholna pića                | -       | Liker limeta<br>9000   Liker limete | 150.00 | >                           |             |                  |
| Pive                             |         | Lavov<br>41                         | 7.00   | >                           |             |                  |
| Alkoholna pića                   | ġ       | Amaro<br>43                         | 7.00   | >                           |             | +                |
| rasvjetna tjela                  | adav    | Vodka Vigor<br>45                   | 8.00   | >                           | IZ          | RADI RAĆUN (END) |
| http://pos.fiskalna.hr/Pos/Close | -       | Orahovac<br>46                      | 7.00   | <b>&gt;</b> .               | Ukupan izno | os: 0.00         |

Opcija "**Kraj rada"** otvara sučelje za zatvaranje blagajne. Ovaj postupak zatvara otvorene blagajne za sve korisnike. Na tom sučelju se može provjeriti stanje blagajni i promet po korisniku blagajne.

|                   | ://pos.fiskalna.hr/F | os/Close     |                     | Ø - ₩ Ø × 🔽 - Fiskalna blagaina | × |  |  |  |  |
|-------------------|----------------------|--------------|---------------------|---------------------------------|---|--|--|--|--|
| ISKALNA" Blagajna |                      |              |                     |                                 |   |  |  |  |  |
| Zatva             | ranje                | blag         | ajne                |                                 |   |  |  |  |  |
| Promet            | po koris             | niku:        | -                   |                                 |   |  |  |  |  |
| Korisnik          | Način<br>plaćanja    | iznos F<br>a | DV- Ukupan<br>iznos |                                 |   |  |  |  |  |
| Marija<br>Horvat  | Gotovina             | 0.00         | 531.40              |                                 |   |  |  |  |  |
| Ukupno            | <b>)</b> :           |              |                     |                                 |   |  |  |  |  |
| Način plaća       | nja Iznos            | PDV-a        | Ukupan iznos        |                                 |   |  |  |  |  |
| Gotovina          | 0.00                 |              | 531.40              |                                 |   |  |  |  |  |
| Kartice           | 0                    |              | 0                   |                                 |   |  |  |  |  |
| UKUPNO            | 0.00                 |              | 531.40              |                                 |   |  |  |  |  |
| Zetvori k         |                      | Douroto      | k na blagainu       |                                 |   |  |  |  |  |
| Zatvont           | nagajnu              | Povrala      | k na plagajnu       |                                 |   |  |  |  |  |
|                   |                      |              |                     |                                 |   |  |  |  |  |
|                   |                      |              |                     |                                 |   |  |  |  |  |
|                   |                      |              |                     |                                 |   |  |  |  |  |

Nakon odabira zatvaranja blagajne, nudi se ispis podataka i opcija da se završi rad ili vrati u blagajnu.

Vraćanje u blagajnu nudi sučelje za unos PIN-a a završetak rada vraća na početno sučelje za prijavu.